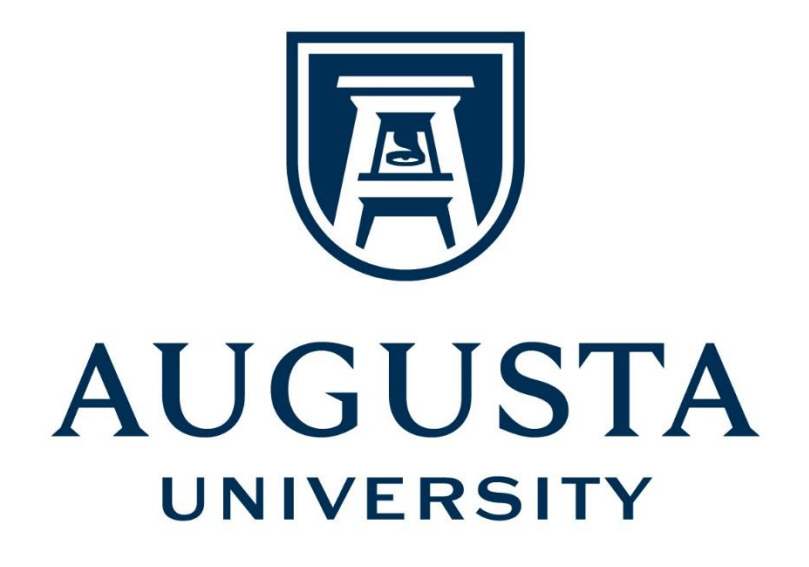

# Anthology/Campus Labs Planning Module User Guide for Student Learning Outcome (SLO) Assessment

**Division of Institutional Effectiveness** 

augusta.edu/ie Fall 2022

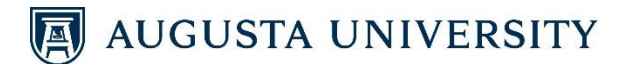

# **CONTENTS**

| BASIC LOGIN/LOGOUT INFORMATION                     | 3  |
|----------------------------------------------------|----|
| ENTERING STUDENT LEARNING OUTCOME (SLO) EVALUATION | 5  |
| ENTERING STUDENT LEARNING OUTCOMES (SLOs)          | 6  |
| ENTERING MEASURES                                  | 9  |
| ENTERING SLO USE OF RESULTS                        |    |
| UPLOADING A CURRICULUM MAP                         |    |
| DEAN'S/VICE PROVOST'S SIGN-OFF                     | 20 |
| RELATING ITEMS                                     | 23 |
| RUNNING REPORTS                                    | 26 |
| ADDITIONAL TIPS                                    | 27 |

**Note:** Use the Bookmark feature to locate specific areas of support.

# 🗐 AUGUSTA UNIVERSITY

# **BASIC LOGIN/LOGOUT INFORMATION**

- To get started, open your internet browser and go to: <u>https://augusta.campuslabs.com/planning</u>. <u>(This link is also available on the Institutional Effectiveness website at www.augusta.edu/ie.)</u>
- 2. You will then be brought to the AU portal. Enter your Jag/NetID and password at this screen:

| Sign in with your JagID. If you have an issue signing in, please contact the service desk at 706-721-4000.                                                                                                    |
|----------------------------------------------------------------------------------------------------|
| Username                                                                                                    |
| Password                                                                                                    |
| Sign in<br>This system is the property of Augusta University or<br>one its cooperative organizations. The system is<br>restricted to authorized users only. The information on<br>this system is also the property of Augusta University<br>applicable laws: contracts or policies indicate<br>otherwise. All users should have no expectation of<br>printed: astored, or recorded on any of our system<br>unless applicable laws indicate otherwise. Augusta<br>University reserves the right to monitor usage of this<br>system. You consent to such monitoring by<br>authenticating. By authenticating you also agree to<br>abide by the Augusta University use policy located at<br>http://www.augusta.edu/compliance/policyinfo/policie<br>s.php. |

**TIP**: If you need assistance with your Jag/NetID password or to have it reset, please contact the IT Help Desk at 706-721-4000.

3. Once you have logged in, you may be taken to the following landing page. Click **Planning** to be taken into the Planning and Assessment portal:

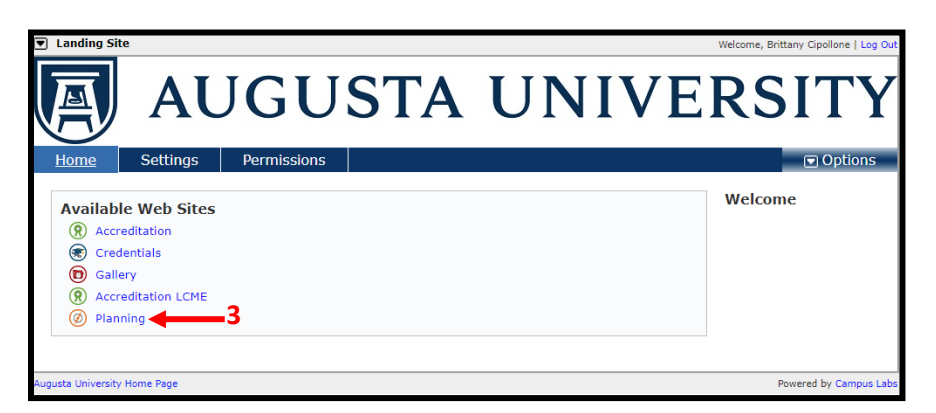

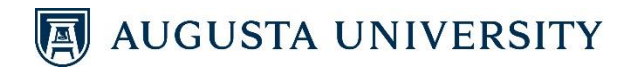

4. Additional announcements and documents relevant to the SLO Assessment process are located in the Announcements section. Click **Welcome and Overview** to access relevant resources.

| di i        | Planning                                                                                                    | 🐥 📧 Brittany                                                                                                    |
|-------------|----------------------------------------------------------------------------------------------------|----------------------------------------------------------------------------------------------------|
| *           |                                                                                                    |                                                                                                    |
| ⊕<br>∵<br>≎ | Dashboard<br>Assessment Cycles                                                                                                    | Announcement                                                                                                    |
|             | There are no Assessment Cycles active at this time.     Create a new Assessment Cycle to monitor institutional progress on a dynamic site administrator dashboard. | Attention                                                                                                    |
|             |                                                                                                    | Please be advised that no personally identifiable<br>information specifically pertaining to student<br>information (including names, assignment grades or<br>sco <u>More</u> |
|             | My Plan Items                                                                                                    | Welcome and Overview -4                                                                                                    |
|             | FILTER Sort Default                                                                                                    | The Division of Institutional Effectiveness provides<br>support and leadership for the university and health<br>system in the application of planning, assessment,           |
|             | My Items (607) Responsible Items (4) Orphaned Items (10)                                                                                                    | data <u>More</u>                                                                                                    |

5. To log out of the system, click on your name in the top right corner of your screen and then click **Sign Out**. Close your internet browser.

| Plan | ning                                                                                                    |                                                                                                    | 🐥 📧 Brittany                                   |
|------|----------------------------------------------------------------------------------------------------|----------------------------------------------------------------------------------------------------|------------------------------------------------|
| · D  | 2022<br>Dashboard<br>ssessment Cycles                                                                                                    | Announcements                                                                                                    | BC<br>Brittany Cipollone<br>Augusta University |
|      | There are no Assessment Cycles active at this time. Create a new Assessment Cycle to monitor institutional progress on a dynamic site administrator dashboard. | Attention<br>Please be advised that no personally identifiable<br>information specifically pertaining to student information<br>(including names, assignment grades or sco <u>More</u> | Support<br>Sign Out                            |

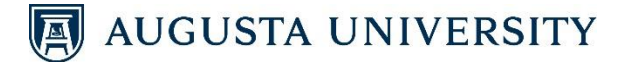

## ENTERING STUDENT LEARNING OUTCOME (SLO) EVALUATION

To begin entering your Student Learning Outcome Assessment plan, you need to start by logging into the system. Click on *Planning* as described above.

1) Click on the Plans icon.

|   |               | Planning                                                                                                    |
|---|---------------|----------------------------------------------------------------------------------------------------|
|   | *             |                                                                                                    |
| 1 | @<br>**<br>\$ | Dashboard<br>Assessment Cycles                                                                                                    |
|   |               | There are no Assessment Cycles active at this time.     Create a new Assessment Cycle to monitor institutional progress on a dynamic site administrator dashboard. |

- 2) Select the appropriate Fiscal Year from the drop-down list.
- 3) Select Student Learning Outcomes from the drop-down list.
- 4) Select the **Program** from the organizational structure on the left for which you are entering information.

**<u>NOTE</u>**: Your program is embedded in another college/school/unit. You will need to click through to locate your program. For example, for Clinical Laboratory Science (MHS), click on AA Academic Affairs – University  $\rightarrow$  CAHS-College of Allied Health Sciences  $\rightarrow$  UHP-Department of Undergraduate Health Professions  $\rightarrow$  Clinical Laboratory Science (Master of Health Science).

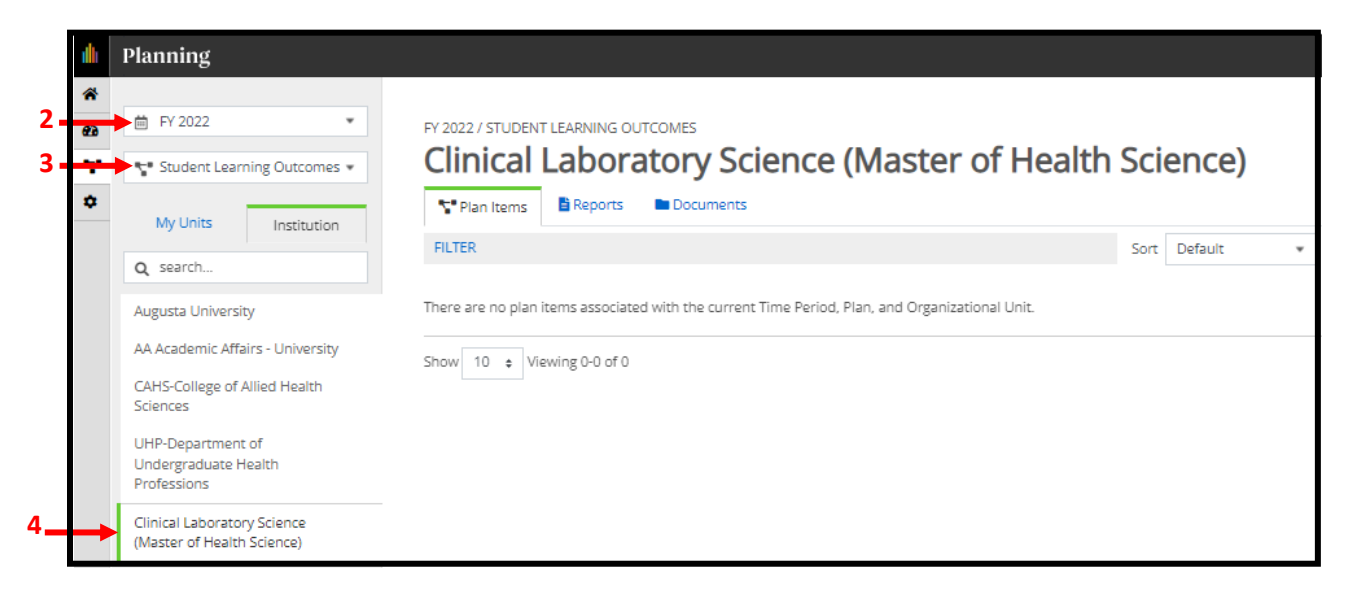

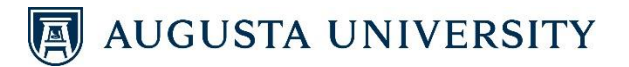

### **ENTERING STUDENT LEARNING OUTCOMES (SLOs)**

Once the program is selected, the webpage defaults to the **Plan Items** tab.

1) Click on + Plan Item, and select the Student Learning Outcome template.

| FV 2022 / STUDENT LEARNING OUTCOMES                                                                                        | 1a                                                                               |
|----------------------------------------------------------------------------------------------------|----------------------------------------------------------------------------------|
| Plan Items                                                                                                    |                                                                                  |
| FILTER 1b                                                                                                    | Sort Default • + Plan Item •                                                     |
| TEST SLO 1: Students will be able to<br>IE-Institutional Effectiveness<br>IE 1:Student Learning Outcome 1 Supported By (3) | Student Learning Outcome<br>SLO Measure - FY22, FY23, etc.<br>SLO Use of Results |
| TEST SLO 2: Students will be able to                                                                                       | Direct Measure<br>Additional Measure                                             |

Next, you will complete the **Student Learning Outcome** template. The academic unit will be generated at the top.

- 2) **Student Learning Outcome Number:** Identify the number assigned to the SLO you are reporting. (Units should have <u>at least 3 SLOs</u> but can have as many as deemed necessary. ex: "OT 1")
- 3) **Student Learning Outcome:** Write the learning outcome clearly identifying what the student will be able to do upon graduating the academic program.
- 4) Assessment Cycle Start and Assessment Cycle End: The dates are pre-populated. Please do not alter the dates.

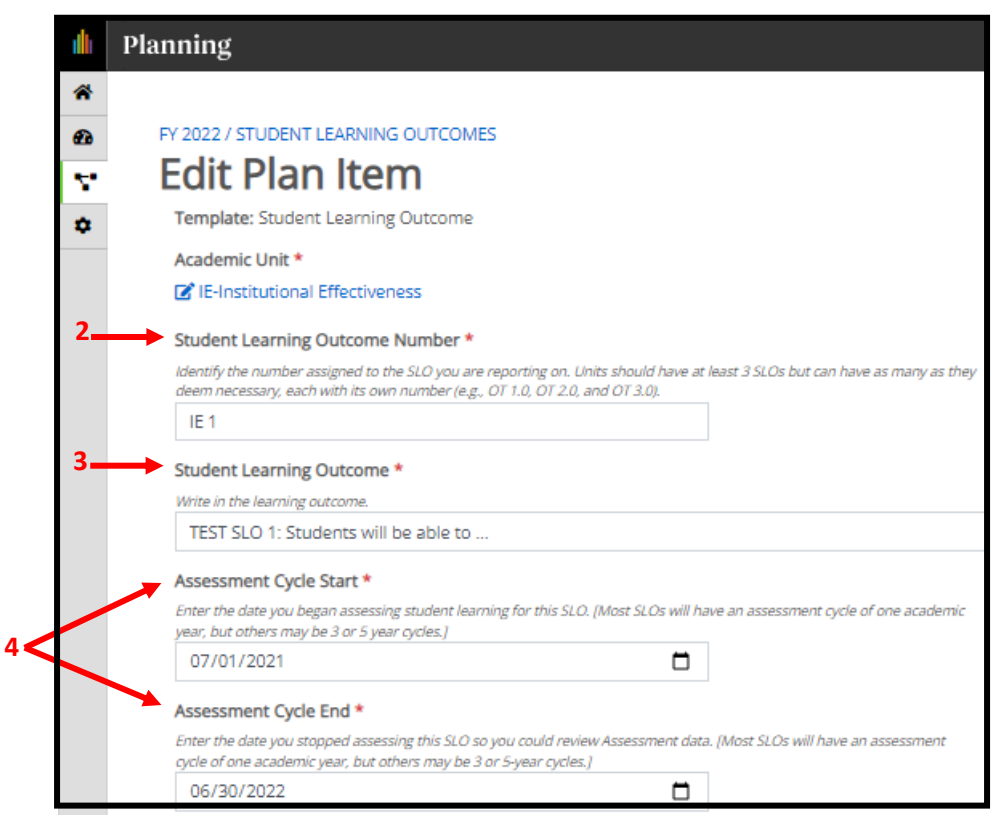

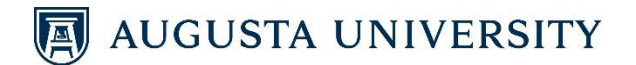

5) **Department Chair**: To the right of the screen under the **Assign Responsible Users** section, begin typing the last name of the Department Chair. The system will begin to populate users. Select the Department Chair when his/her name appears. Multiple people can be entered if needed.

| illi I       | Planning                                                                                                    |                                                                |
|--------------|----------------------------------------------------------------------------------------------------|----------------------------------------------------------------|
| *            |                                                                                                    |                                                                |
| æ            | FY 2022 / STUDENT LEARNING OUTCOMES                                                                                                    |                                                                |
| $\nabla^{*}$ | Edit Plan Item                                                                                                    |                                                                |
| ٠            | Template: Student Learning Outcome                                                                                                    | Le Permissions 1 Related (3) (3) History                       |
|              | Academic Unit *                                                                                                    |                                                                |
|              | C IE-Institutional Effectiveness                                                                                                    | Assign Responsible Users                                       |
|              | Student Learning Outcome Number *                                                                                                    | Responsible Licens                                             |
|              | Identify the number assigned to the SLD you are reporting on. Units should have at least 3 SLOs but can have as many as they<br>deem necessary, each with its own number (e.g., OT 1.0, OT 2.0, and OT 3.0). | No responsible users have been added.                          |
|              | IE 1                                                                                                    |                                                                |
|              | Student Learning Outcome *                                                                                                    | Available Users                                                |
|              | Write in the learning outcome.                                                                                                    | Select users from the list below or search for a specific user |
|              | TEST SLO 1: Students will be able to                                                                                                    |                                                                |
|              | Accessment Curle Start *                                                                                                    | Q Start typing a user's name                                   |
|              | Assessment Cycle Start                                                                                                    | No results found.                                              |

- 6) Supporting Documentation: (Optional) Under the <u>Plan Item Files</u> section, click + File. Select the document you wish to upload. Repeat this process until all documents are uploaded. <u>NOTE</u>: Please ensure that <u>no identifiable information</u> is in any supporting document. Redact any sensitive information *before* uploading the file.
- Status: (Optional) Select the Status of the SLO. From the drop-down list, select whether this SLO is Active, Complete, On Hold, Canceled, Not Applicable, or In Development. (Refer to the legend below.)
- 8) Finish: Click Done. (There is no "Save" option since the system has an auto-save feature.)

| A              | ssessment Cycle End *                                                                                                    |                                                                                                    |                                 |
|----------------|----------------------------------------------------------------------------------------------------|----------------------------------------------------------------------------------------------------|---------------------------------|
| E              | nter the date you stopped assessing this SLO so you co<br>rcle of one academic year, but others may be 3 or 5-ve                                                        | ould review Assessment data. [Most SLOs will have an a:<br>ar cycles.]                                                                                                    | ssessment                       |
| Ĺ              | 06/30/2022                                                                                                    |                                                                                                    |                                 |
| S              | upporting Documentation                                                                                                    |                                                                                                    |                                 |
| At<br>de<br>in | ttach any assessment data that supports the conclusio<br>epartment or assessment committee meetings]. *DO i<br>iformation (PII) from students' education records. PII n | ons drawn in the report. (IE: assessment summaries, Mii<br>NOT upload any documents that contain personally ider<br>nust be removed or redacted prior to uploading the doc | nutes of<br>ntifiable<br>ument. |
| Li             | inked Documents                                                                                                    |                                                                                                    | + Linked Document               |
| П              | here are no attachments.                                                                                                    |                                                                                                    |                                 |
| P              | lan Item Files                                                                                                    |                                                                                                    | 6 + File + Folder               |
| П              | here are no attachments.                                                                                                    |                                                                                                    |                                 |
|                |                                                                                                    |                                                                                                    |                                 |
| St             | tatus                                                                                                    |                                                                                                    |                                 |
| 7              | the assessment for this SLO completed or will it be or                                                                                                    | going for next year? [IE: In Development or Completed]                                                                                                    |                                 |
|                |                                                                                                    |                                                                                                    | 8                               |
|                | Active                                                                                                    |                                                                                                    |                                 |
|                | Complete                                                                                                    |                                                                                                    | Read View Done                  |
|                | On Hold                                                                                                    |                                                                                                    |                                 |
|                | Canceled                                                                                                    |                                                                                                    |                                 |
|                | In Development                                                                                                    |                                                                                                    |                                 |
|                |                                                                                                    |                                                                                                    |                                 |
|                | <b>NOTE:</b> Select the Stat                                                                                                    | us based on the following                                                                                                    | g legend:                       |
|                | Active – To be assesse                                                                                                    | ed this year                                                                                                    |                                 |
|                | Complete – Complete                                                                                                    | ed assessment for the year                                                                                                    |                                 |
|                | On Hold – Will be ass                                                                                                    | sessed in future years                                                                                                    |                                 |
|                | Canceled – SLO cance                                                                                                    | led                                                                                                    |                                 |
|                | Not Applicable – No                                                                                                    | longer applicable and requ                                                                                                    | uires no further action         |
|                | In Development – Pla                                                                                                    | ans in process to assess in                                                                                                    | a future year                   |

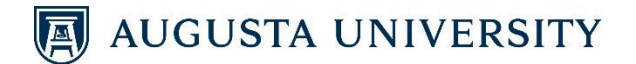

9) **Editing**: To edit the SLO you just created, click on the item. Make edits to any of the fields, and click **Done** at the bottom of the screen.

|    | Planning                         |                                                                                     |                          |
|----|----------------------------------|-------------------------------------------------------------------------------------|--------------------------|
| *  |                                  |                                                                                     |                          |
| æ  | 🖶 FY 2022 🔹                      | FY 2022 / STUDENT LEARNING OUTCOMES                                                 |                          |
| Υ. | Student Learning Outcomes 💌      | IE-Institutional Effectiveness                                                      |                          |
| ٠  | My Units Institution             | Ver Plan Items Beports Documents                                                    |                          |
|    |                                  | FILTER Sort Default •                                                               | 🕂 Plan Item 👻            |
|    | Q search                         |                                                                                     |                          |
|    | Augusta University 9             | TEST SLO 1: Students will be able to                                                |                          |
|    | AA Academic Affairs - University | IE-Institutional Effectiveness IE 1:Student Learning Outcome 🛱 Supported By (3) 7/1 | Active<br>1/21 - 6/30/22 |
|    | IE-Institutional Effectiveness   |                                                                                     |                          |

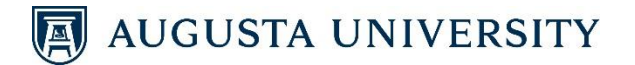

#### **ENTERING MEASURES**

1) Click on + Plan Item, and select the SLO Measure – FY22, FY23, etc. template.

| FY 2022 / STUDENT LEARNING OUTCOMES                                                                                        |                                                                                                    |
|----------------------------------------------------------------------------------------------------|----------------------------------------------------------------------------------------------------|
| Teports Documents                                                                                                    | 1a                                                                                                    |
| FILTER                                                                                                    | Sort Default 🔹 🕂 Plan Item 🔹                                                                                   |
| TEST SLO 1: Students will be able to<br>IE-Institutional Effectiveness<br>IE 1:Student Learning Outcome 치 Supported By (3) | 1b<br>Student Learning Outcome<br>SLO Measure - FY22, FY23, etc.<br>SLO Use of Results<br>SLO Committee Review |
| TEST SLO 2: Students will be able to                                                                                       | Direct Measure<br>Additional Measure                                                                           |

Next, you will complete the **SLO Measure – FY22, FY23, etc.** template. The academic unit will be generated at the top.

- 2) **Measure Number**: Identify the number assigned to the SLO Measure you are reporting. SLOs are numbered 1, 2, & 3. SLO Measures are numbered 1.1 and 1.2 (ex: OT 1.1).
- 3) **Measure (Title)**: Provide a short description of the method used to assess student learning for the identified SLO (ex: Mid-Term Exam in OTHP 6100: Questions 5, 7, 10-15).
- 4) Start Date and End Date: The dates are pre-populated. Please do not change the dates.

| FY 2022 / STUDENT LEARNING OUTCOM                                                           | 1ES                                                                                         |                   |
|---------------------------------------------------------------------------------------------|---------------------------------------------------------------------------------------------|-------------------|
| Edit Plan Item                                                                              |                                                                                             |                   |
| Template: SLO Measure - FY22, FY23,                                                         | etc.                                                                                        |                   |
| Academic Unit *                                                                             |                                                                                             |                   |
| 🕼 IE-Institutional Effectiveness                                                            |                                                                                             |                   |
| Measure Number *                                                                            |                                                                                             |                   |
| Identify the number assigned to the SLO Meas<br>Measures for SLO 1 should be numbered 1.1 a | ure you are reporting, SLOs should be numbered 1.0, 2.<br>nd 1.2 (e.g., OT 1.1 and OT 1.2). | 0, and 3.0. SLO   |
| Measure (Title) * Short description of the method used to assess                            | s student learning for the identified SLO - to be unique f                                  | rom all other Mea |
| Titles (e.g., Mid-Term Exam in OTHP 6100: Que                                               | stions 5, 7, 10-15)                                                                         |                   |
| New SLO Measure - FY22, FY23, etc.                                                          | ltem                                                                                        |                   |
| Start *                                                                                     |                                                                                             |                   |
| 07/01/2021                                                                                  |                                                                                             |                   |
| End *                                                                                       |                                                                                             |                   |
|                                                                                             |                                                                                             |                   |

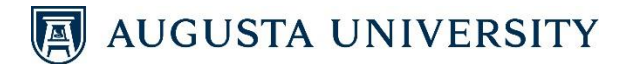

5) **Responsible Person**: *(Optional)* Begin typing the last name of the Responsible Person for this Measure. The system will begin to populate users. Select the Responsible Person when his/her name appears. Multiple people can be entered if needed.

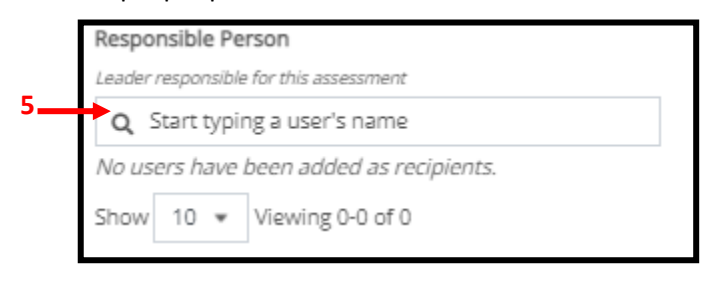

6) Direct or Indirect Measure: Select whether this is a Direct or Indirect Measure.

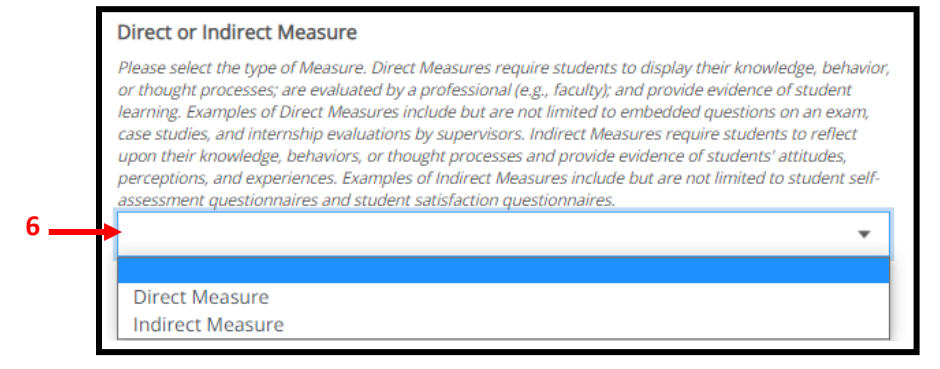

 Measure – Assessment Method: Select the type of Assessment Method from the drop-down menu.

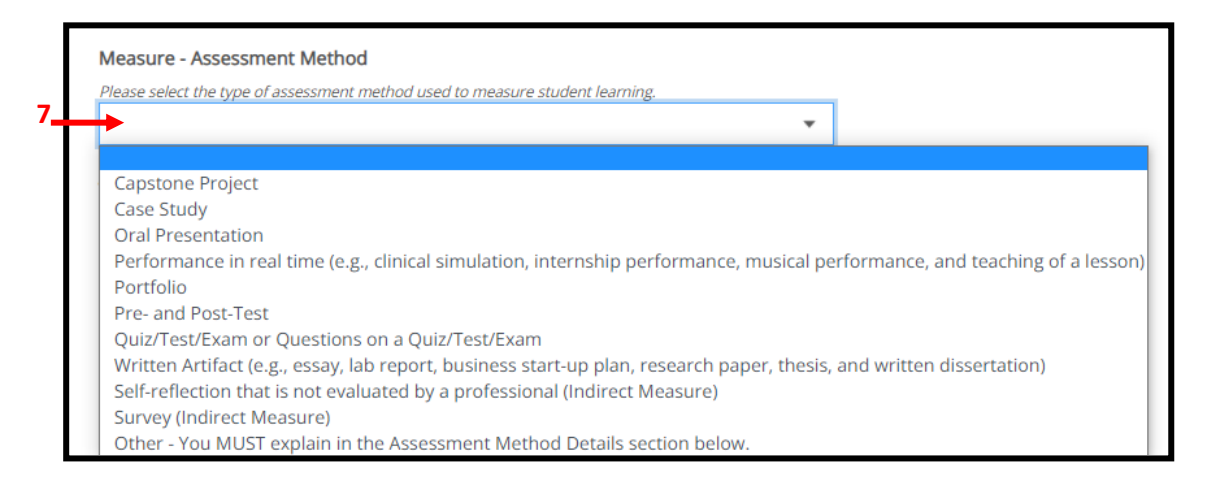

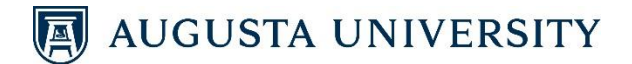

8) Fill out Assessment Method Details by describing the assessment method used. Fill out the Measure – Assessment Results Narrative by providing the number of students assessed and the assessment results, specifically describing students' learning/performance.

| 6                             | ð                                                    | Paragraph                                                                        | h                                                         | ~ 1                                          | B I                                                           | ≣                                                        | = =                                  | . ≡                         | ₫                     | E                  | Ξ                 | ~             | Ξ ~         |  |
|-------------------------------|------------------------------------------------------|----------------------------------------------------------------------------------|-----------------------------------------------------------|----------------------------------------------|---------------------------------------------------------------|----------------------------------------------------------|--------------------------------------|-----------------------------|-----------------------|--------------------|-------------------|---------------|-------------|--|
|                               |                                                      |                                                                                  |                                                           |                                              |                                                               |                                                          |                                      |                             |                       |                    |                   |               |             |  |
|                               |                                                      |                                                                                  |                                                           |                                              |                                                               |                                                          |                                      |                             |                       |                    |                   |               |             |  |
|                               |                                                      |                                                                                  |                                                           |                                              |                                                               |                                                          |                                      |                             |                       |                    |                   |               |             |  |
|                               |                                                      |                                                                                  |                                                           |                                              |                                                               |                                                          |                                      |                             |                       |                    |                   |               |             |  |
|                               |                                                      |                                                                                  |                                                           |                                              |                                                               |                                                          |                                      |                             |                       |                    |                   |               |             |  |
|                               |                                                      |                                                                                  |                                                           |                                              |                                                               |                                                          |                                      |                             |                       |                    |                   |               |             |  |
| 25                            | uro -                                                | Assessme                                                                         | ont Po                                                    | culte N                                      | Jarrati                                                       |                                                          |                                      |                             |                       |                    |                   |               |             |  |
| as<br>se                      | ure -                                                | Assessme                                                                         | ent Res                                                   | sults N                                      | <b>Varrati</b>                                                | <b>ve</b><br>d and the                                   | e assessr                            | nent resi                   | ults, spec            | tificali           | y desc            | ribir         | )g          |  |
| as<br>ase<br>den              | u <b>re -</b><br>provic<br>ts' lea                   | Assessme<br>le the numb<br>rning/perfor                                          | ent Res<br>ber of sta                                     | sults N<br>udents<br>While y                 | <b>Varrati</b><br>assesse<br>you are i                        | <b>ve</b><br>d and the<br>required                       | e assessr<br>to repor                | nent res                    | ults, spec            | ificali<br>ent re  | y deso<br>sults,  | ribir<br>repo | ng<br>rting |  |
| ase<br>den<br>ess             | <b>ure -</b><br>provic<br>ts' lea<br>ment d          | Assessme<br>le the numb<br>rning/perfor<br>data from pr                          | ent Res<br>ber of sti<br>rmance.<br>rior cycle            | sults N<br>tudents<br>. While y<br>les gives | <b>Varrati</b><br>assesse<br>you are i<br>s a longit          | <b>ve</b><br>d and thi<br>required<br>tudinal p          | e assessri<br>to report<br>erspectiv | nent resi<br>recent a<br>e. | ults, spei<br>assessm | tificali<br>ent re | y desc<br>sults,  | ribir<br>repo | ng<br>rting |  |
| ase<br>den<br>ile             | u <b>re -</b><br>provid<br>ts' lea<br>ment d<br>Edit | Assessme<br>le the numb<br>rning/perfor<br>data from pr<br>View In:              | ent Res<br>ber of sti<br>rmance.<br>rior cycle<br>nsert F | sults N<br>sudents<br>While y<br>les gives   | Narrati<br>assesse<br>you are i<br>s a longit<br>Tools        | <b>ve</b><br>d and thi<br>required<br>tudinal p<br>Table | e assessr<br>to report<br>erspectiv  | nent resi<br>recent a<br>e. | ults, spei<br>assessm | tificali<br>ent re | ly desc<br>sults, | ribir<br>repo | ng<br>rting |  |
| as<br>ase<br>den<br>ess<br>le | ure -<br>provic<br>ts' lea<br>ment d<br>Edit         | Assessme<br>le the numb<br>rning/perfor<br>data from pr<br>View In:<br>Paragrapi | ent Res<br>ber of sti<br>rmance.<br>rior cycle<br>nsert F | sults N<br>tudents<br>. While J<br>les gives | Narrati<br>assesse<br>you are i<br>s a longit<br>Tools<br>B I | ve<br>d and thi<br>required<br>tudinal p<br>Table        | e assessri<br>to report<br>erspectiv | nent resi<br>recent a<br>e. | ults, spec<br>assessm | tificali<br>ent re | ly desc<br>sults, | ribir<br>repo | ng<br>rting |  |

9) **Chalk & Wire:** *(Optional)* For programs that use Chalk & Wire, you may link reports directly to this Measure.

| Chalk<br>For pro | ogram.<br>ive sed        | <b>ire</b><br>s that use Chalk o<br>ction. | & Wire, | you m | ay linl | k report. | s direct | tly to this l | Measure - | - Ass | sessment Results |
|------------------|--------------------------|--------------------------------------------|---------|-------|---------|-----------|----------|---------------|-----------|-------|------------------|
| File             | Edit                     | View Insert                                | Form    | at To | ools    | Table     |          |               |           |       |                  |
| 5                | $\stackrel{>}{\diamond}$ | Paragraph                                  | ~       | В     | Ι       | ≣         | Ξ :      | ≣≣            | ₫ \$      | Ξ     |                  |
|                  |                          |                                            |         |       |         |           |          |               |           |       |                  |
|                  |                          |                                            |         |       |         |           |          |               |           |       |                  |
|                  |                          |                                            |         |       |         |           |          |               |           |       |                  |
| Р                |                          |                                            |         |       |         |           |          |               |           |       |                  |
|                  |                          |                                            |         |       |         |           |          |               |           |       |                  |
|                  |                          |                                            |         |       |         |           |          |               |           |       | + Chaik & Wire   |

10) Distance Education: If 100% of the instruction related to this SLO measure is delivered through Distance Education, please check the box. If you checked the box: Complete this Distance Education Measure - Assessment Results Narrative by disaggregating the data for students taught 100% at a distance. Disaggregate the data by courses taught face-to-face/by a hybrid model and courses taught 100% at a distance.

| 10a — | Please check the box if 100% of the instruction related to this SLO is delivered through Distance Education.                                                                                                    |
|-------|----------------------------------------------------------------------------------------------------|
|       | If you checked the box above: Complete this Distance Education Measure - Assessment Results Narrative by disaggregating the data for students taught 100% at a distance.<br>Disaggregate the data by courses taught face-to-face/by a hybrid model and courses taught 100% at a distance.<br>File Edit View Insert Format Tools Table                                                                                                    |
| 10b — | Solution     Paragraph     ∨     B     I     I </td |
|       | P                                                                                                    |

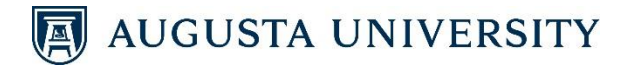

- 11) Supporting Documentation: (Optional) Under the <u>Plan Item Files</u> section, click + File. Select the document you wish to upload. Repeat this process until all documents are uploaded. <u>NOTE</u>: Please ensure that <u>no identifiable information</u> is in any supporting document. Redact any sensitive information before uploading the file.
- 12) **Progress:** (*Optional*) Select the **Progress** of the SLO Measure. From the drop-down list, select whether this SLO Measure is Active, Complete, On Hold, Canceled, Not Applicable, or In Development. (Refer to the legend on page 7 of this user guide.)
- 13) Finish: Click Done. (There is no "Save" option since the system has an auto-save feature.)

|    | Supporting Documentation                                                                                                    |                    |
|----|----------------------------------------------------------------------------------------------------|--------------------|
|    | Attach meeting records and assessment summaries. *DO NOT upload any documents that contain personally identifiable<br>information (PII) from students' education records. PII must be removed or redacted prior to uploading the document. |                    |
|    | There are no attachments.                                                                                                    | + Linked Document  |
|    | Plan Item Files                                                                                                    | 11 + File + Folder |
|    | There are no attachments.                                                                                                    |                    |
|    | Progress                                                                                                    |                    |
| 12 | ► · ·                                                                                                    | 13 -               |
|    | Active                                                                                                    |                    |
|    | Complete                                                                                                    | Read View Done     |
|    | On Hold                                                                                                    |                    |
|    | Canceled                                                                                                    |                    |
|    | Not Applicable                                                                                                    |                    |
|    | In Development                                                                                                    |                    |

14) **Editing**: To edit the Measure you just created, click on the item. Make edits to any of the fields, and click **Done** at the bottom of the screen.

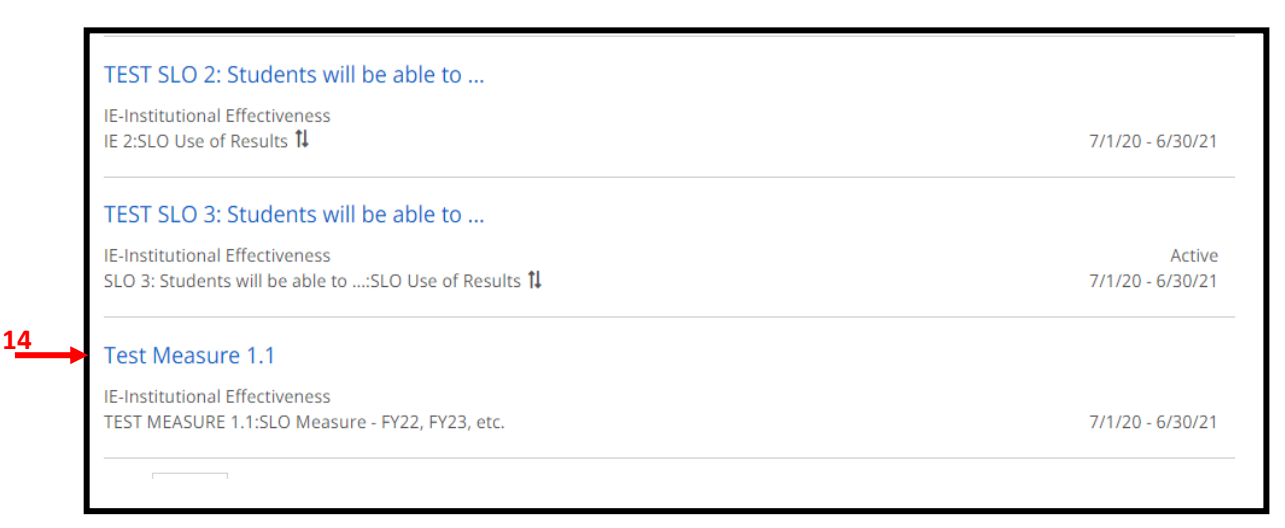

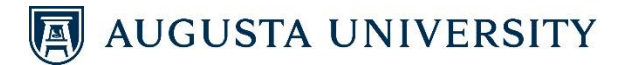

#### **ENTERING SLO USE OF RESULTS**

1) Click on + Plan Item, and select the SLO Use of Results template.

| FY 2022 / STUDENT LEARNING OUTCOMES                                                                                                    |                                                                                                    |
|----------------------------------------------------------------------------------------------------|----------------------------------------------------------------------------------------------------|
| Teports Documents                                                                                                    | 1a                                                                                                    |
| FILTER                                                                                                    | Sort Default 🔹 🕂 Plan Item 🔹                                                                             |
| TEST SLO 1: Students will be able to       1b         IE-Institutional Effectiveness         IE 1:Student Learning Outcome 11 Supported By (3) | Student Learning Outcome<br>SLO Measure - FY22, FY23, etc.<br>SLO Use of Results<br>SLO Committee Review |
| TEST SLO 2: Students will be able to                                                                                                    | Direct Measure<br>Additional Measure                                                                     |

Next, you will complete the **SLO Use of Results** template. The academic unit will be generated at the top.

- 2) SLO Number: The SAME as the SLO Number (Example: "OT 1")
- 3) SLO: The SAME as the SLO description

2

- 4) Assessment Cycle Start and Assessment Cycle End: The dates are pre-populated. Please do not change the dates.
- 5) **Department Chair**: To the right of the screen under the **Assign Responsible Users** section, begin typing the last name of the Department Chair. The system will begin to populate users. Select the Department Chair when his/her name appears.

|   |    | Planning                             |                                                                |
|---|----|--------------------------------------|----------------------------------------------------------------|
|   | *  |                                      |                                                                |
|   | æ  | FY 2022 / STUDENT LEARNING OUTCOMES  |                                                                |
|   | ٧. | Edit Plan Item                       |                                                                |
|   | ۰. | Template: SLO Use of Results         | Le Permissions 11 Related (1) ③ History                        |
|   |    | Academic Unit *                      |                                                                |
|   |    | IE-Institutional Effectiveness       | Assign Responsible Users                                       |
|   |    | SLO Number *                         | Responsible Users                                              |
| 2 | -  | IE 1                                 | No responsible users have been added.                          |
|   |    | SLO *                                |                                                                |
| 3 |    | TEST SLO 1: Students will be able to | Available Users                                                |
|   |    | Assessment Cycle Start *             | Select users from the list below or search for a specific user |
|   |    | 07/01/2021                           | Q Start typing a user's name                                   |
| 4 | <  | Assessment Cycle End *               |                                                                |
|   |    | 06/30/2022                           |                                                                |

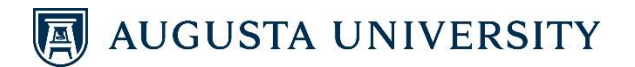

- 6) Date Findings Reviewed by Faculty: Enter the date (MM/DD/YYYY) faculty discussed the data.
- 7) SLO Achievement Strengths: Record areas of success identified in student performance.
- Opportunities to Improve Student Learning: Record areas of concern to address to improve student learning.
- 9) Use of Results for SLO: Explain the curricular and/or pedagogical changes made in the delivery of an academic element of a class or program designed to address the identified opportunities.

| 09/15/2                    | 2022            |        |         |          |   |     |    |    |            |        |   |  |  |  |
|----------------------------|-----------------|--------|---------|----------|---|-----|----|----|------------|--------|---|--|--|--|
|                            |                 |        |         |          |   |     |    |    |            |        |   |  |  |  |
| SLO Achie                  | vement Stren    | gths   |         |          |   |     |    |    |            |        |   |  |  |  |
| File Edit                  | View Insert     | Form   | at Too  | is Table |   |     |    |    |            |        |   |  |  |  |
| $\Leftrightarrow \diamond$ | Paragraph       | ~      | в       | Ι Ξ      | Ξ | ⊒ ≣ | ₫  | Ē  | Ē          | ~ ≔    | / |  |  |  |
| •                          |                 |        |         |          |   |     |    |    |            |        |   |  |  |  |
|                            |                 |        |         |          |   |     |    |    |            |        |   |  |  |  |
|                            |                 |        |         |          |   |     |    |    |            |        |   |  |  |  |
| p                          |                 |        |         |          |   |     |    |    |            |        |   |  |  |  |
| Opportun                   | ities to Improv | ve Stu | dent Le | earning  |   |     |    |    |            |        |   |  |  |  |
| File Edit                  | View Insert     | Form   | at Too  | is Table |   |     |    |    |            |        |   |  |  |  |
|                            |                 |        | -       |          | _ |     | _  | _  |            |        |   |  |  |  |
| 50                         | Paragraph       | ~      | в       | 1 ≡      | ÷ |     | <= | >= | 3 <b>=</b> | ✓ := ` | / |  |  |  |
|                            |                 |        |         |          |   |     |    |    |            |        |   |  |  |  |
|                            |                 |        |         |          |   |     |    |    |            |        |   |  |  |  |
|                            |                 |        |         |          |   |     |    |    |            |        |   |  |  |  |
| p                          |                 |        |         |          |   |     |    |    |            |        |   |  |  |  |
|                            | culto for SLO   |        |         |          |   |     |    |    |            |        |   |  |  |  |
| USE OF RES                 |                 | -      |         |          |   |     |    |    |            |        |   |  |  |  |
| File Edit                  | View Insert     | Form   | at loo  | is lable |   |     |    |    |            |        |   |  |  |  |
| 50                         | Paragraph       | ~      | в       | Ι Ξ      | Ξ | ∃≣  | ₫  | ≣  | Ξ          | ~ ≔ `  | / |  |  |  |
|                            | -               |        |         |          |   |     |    |    |            |        |   |  |  |  |
| [                          |                 |        |         |          |   |     |    |    |            |        |   |  |  |  |
|                            |                 |        |         |          |   |     |    |    |            |        |   |  |  |  |
|                            |                 |        |         |          |   |     |    |    |            |        |   |  |  |  |
| _                          |                 |        |         |          |   |     |    |    |            |        |   |  |  |  |

- 10) If Use of Results was unique to Distance Education please specify: Explain the curricular and/or pedagogical changes made in the delivery of an academic element of a class or program for students taught at a distance to address the identified opportunities unique to these students. (ex: Distance Ed findings revealed x which called for changes in y. Students will now be required in all courses to complete z.)
- 11) **Reflections and Notes**: (*Optional*) Record any notes (ex: Rubric changes, justification of using longitudinal data to no longer evaluate an SLO and to review a different SLO during the next assessment cycle, etc.).

| 10  | If Use of Results was unique to Distance Education, please specify.<br>Distance Ed findings revealed x which called for changes in y. Students will now be required to complete z. |  |
|-----|----------------------------------------------------------------------------------------------------|--|
|     | Reflections and Notes<br>File Edit View Insert Format Tools Table                                                                                                    |  |
| 11_ | 今 (→ Paragraph ∨ B I 王 王 王 三 □ □ □ □ □ ↓                                                                                                    |  |

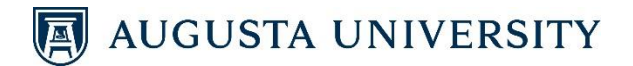

- 12) Supporting Documentation: (Optional) Under the <u>Plan Item Files</u> section, click on + File. Select the document you wish to upload. Repeat this process until all documents are uploaded. <u>NOTE</u>: Please ensure that <u>no identifiable information</u> is in any supporting document. Redact any sensitive information before uploading the file.
- 13) **Status:** (*Optional*) Select the **Status** of the SLO. From the drop-down list, select whether this SLO is Active, Complete, On Hold, Canceled, Not Applicable, or In Development. (Refer to the legend on page 7 of this user guide.)
- 14) Finish: Click Done. (There is no "Save" option since the system has an auto-save feature.)

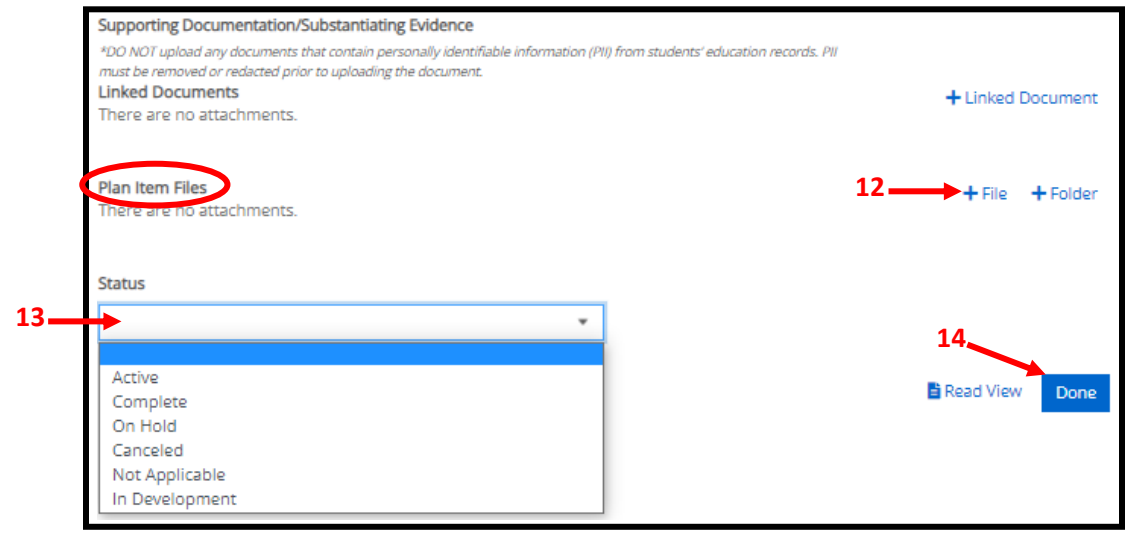

15) Editing: To edit the SLO Use of Results item you just created, click on the item. Make edits to any of the fields, and click **Done** at the bottom of the screen.

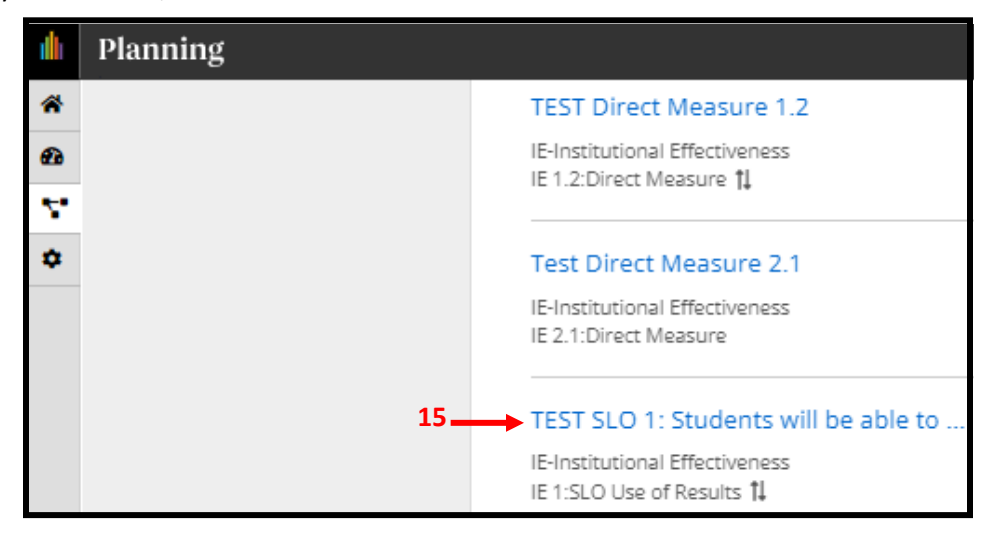

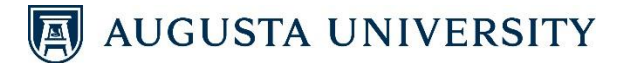

### **UPLOADING A CURRICULUM MAP**

To begin uploading your program's Curriculum Map, you need to start by logging into the system. Click on *Planning* as described above.

1) Click on the Plans icon.

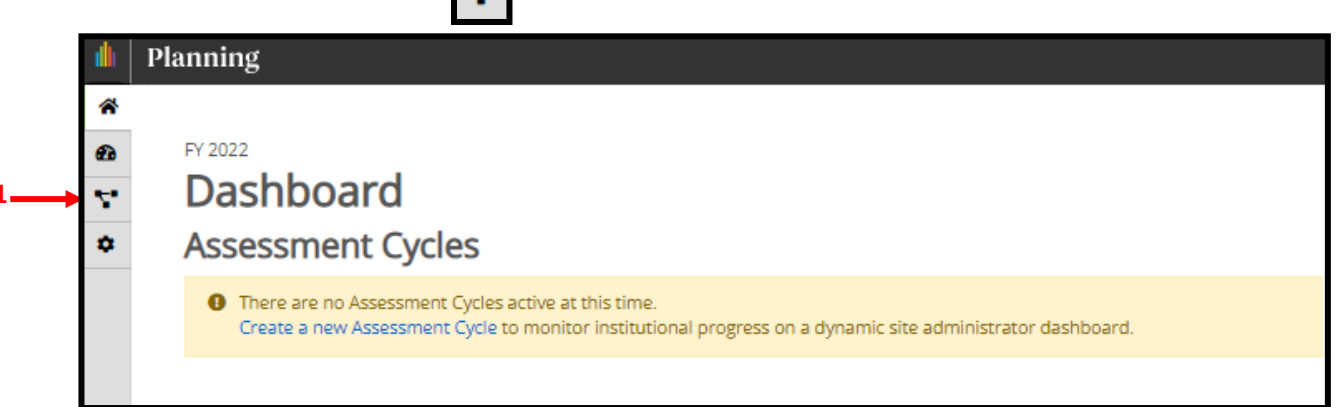

- 2) Select the appropriate Fiscal Year from the drop-down list.
- 3) Select Student Learning Outcomes from the drop-down list.
- 4) Select the **Program** from the organizational structure on the left for which you are entering information.

**<u>NOTE</u>**: Your program is embedded in another college/school/unit. You will need to click through to locate your program. For example, for Clinical Laboratory Science (MHS), click on AA Academic Affairs – University  $\rightarrow$  CAHS-College of Allied Health Sciences  $\rightarrow$  UHP-Department of Undergraduate Health Professions  $\rightarrow$  Clinical Laboratory Science (Master of Health Science).

|            |         | Planning                                                                      |                                                                                                 |      |         |   |
|------------|---------|-------------------------------------------------------------------------------|-------------------------------------------------------------------------------------------------|------|---------|---|
| 2 -<br>3 - | * 8 . • | FY 2022    Student Learning Outcomes                                          | FY 2022 / STUDENT LEARNING OUTCOMES<br>Clinical Laboratory Science (Master of Health            | Sci  | ence)   |   |
|            | *       | My Units Institution                                                          | Filan Items     E Reports     Documents                                                         | Sort | Default | • |
|            |         | Augusta University                                                            | There are no plan items associated with the current Time Period, Plan, and Organizational Unit. |      |         |   |
|            |         | AA Academic Affairs - University<br>CAHS-College of Allied Health<br>Sciences | Show 10 + Viewing 0-0 of 0                                                                      |      |         |   |
|            |         | UHP-Department of<br>Undergraduate Health<br>Professions                      |                                                                                                 |      |         |   |
| 4          | 1       | Clinical Laboratory Science<br>(Master of Health Science)                     |                                                                                                 |      |         |   |

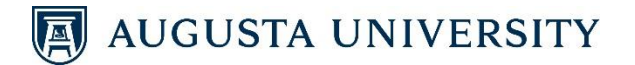

Once the program is selected, the webpage defaults to the **Plan Items** tab.

5) Click on + Plan Item, and select the All SLOs template.

| FY 2022 / STUDENT LEARNING OUTCOMES <b>IE-Institutional Effectiveness</b> Plan Items       Reports                          | 5a                                                                                                    |
|----------------------------------------------------------------------------------------------------|----------------------------------------------------------------------------------------------------|
| FILTER                                                                                                    | Sort Default - Plan Item -                                                                                              |
| TEST SLO 1: Students will be able to<br>IE-Institutional Effectiveness<br>IE 1:Student Learning Outcome 14 Supported By (3) | Student Learning Outcome<br>SLO Measure - FY22, FY23, etc.<br>SLO Use of Results<br>SLO Committee Review                |
| TEST SLO 2: Students will be able to         IE-Institutional Effectiveness         IE 2:Student Learning Outcome           | Direct Measure<br>Additional Measure<br>Student Learning Outcome Measure (FY16 Only)<br>SLO Measure Results (FY16 only) |
| TEST SLO 3: Students will be able to                                                                                        | All SLOs<br>GE SLO Measure, Actions, Implementation                                                                     |

Next, you will complete the All SLOs template. The academic unit will be generated at the top.

- 6) **Title:** Label as "All SLOs Curriculum Map," or use another label as appropriate to indicate your program's curriculum map is attached to the item in the reporting tool.
- 7) Assessment Cycle Start and Assessment Cycle End: The dates are pre-populated. Please do not change the dates.

|   | Template: All SLOs        |  | Report View |
|---|---------------------------|--|-------------|
|   | Providing Department *    |  | _           |
|   | Title *                   |  |             |
|   | All SLOs - Curriculum Map |  |             |
| , | Start *                   |  |             |
|   | 07/01/2021                |  |             |

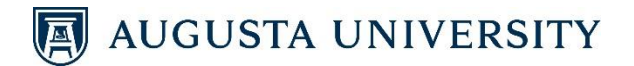

- 8) Summary of All SLOs: Enter a summary of all programmatic SLOs.
- 9) **Supporting Documentation:** Under the <u>Plan Item Files</u> section, click on **+ File**. Select the your program's Curriculum Map.

**NOTE**: Please ensure that *no identifiable information* is in any supporting document. Redact any sensitive information *before* uploading the file.

| File Ed                                                                                         | it View Insert                                                                                                    | Form                                                   | at Too                                                 | ols Tab                                                          | le                                           |                                                        |                                           |                   |                                     |                |            |                     |
|-------------------------------------------------------------------------------------------------|----------------------------------------------------------------------------------------------------|--------------------------------------------------------|--------------------------------------------------------|------------------------------------------------------------------|----------------------------------------------|--------------------------------------------------------|-------------------------------------------|-------------------|-------------------------------------|----------------|------------|---------------------|
| 5 7                                                                                             | Paragraph                                                                                                    | ~                                                      | В                                                      | I                                                                | FŦ                                           | ∃ ≣                                                    | Ē                                         | ē                 | i≡ ~ i≡                             | ~              |            |                     |
|                                                                                                 |                                                                                                    |                                                        |                                                        |                                                                  |                                              |                                                        |                                           |                   |                                     |                |            |                     |
|                                                                                                 |                                                                                                    |                                                        |                                                        |                                                                  |                                              |                                                        |                                           |                   |                                     |                |            |                     |
|                                                                                                 |                                                                                                    |                                                        |                                                        |                                                                  |                                              |                                                        |                                           |                   |                                     |                |            |                     |
|                                                                                                 |                                                                                                    |                                                        |                                                        |                                                                  |                                              |                                                        |                                           |                   |                                     |                |            |                     |
|                                                                                                 |                                                                                                    |                                                        |                                                        |                                                                  |                                              |                                                        |                                           |                   |                                     |                |            |                     |
| Р                                                                                               |                                                                                                    |                                                        |                                                        |                                                                  |                                              |                                                        |                                           |                   |                                     |                |            |                     |
| P<br>Supportir                                                                                  | ng documentati                                                                                                    | onor                                                   | profess                                                | sional a                                                         | ccredi                                       | tation rep                                             | orts                                      |                   |                                     |                |            |                     |
| P<br>Supportir<br>You may w                                                                     | ng documentati                                                                                                    | i <b>on or  </b><br>Fessiona                           | profess                                                | sional a                                                         | accredit<br>eports r                         | tation rep                                             | orts<br>d in Comp                         | oliance           | e Assist. *DO N                     | )<br>)Τ        |            |                     |
| P<br>Supportir<br>You may we<br>upload any                                                      | ng documentati                                                                                                    | <b>ion or  </b><br>fessiona<br>1 contair               | profess<br>al accrea<br>n persor                       | sional a<br>litation re<br>nally ider                            | accredi<br>eports n<br>ntifiable             | tation rep<br>not captured<br>information              | orts<br>d in Comp<br>n (PII) from         | oliance<br>m stud | e Assist. *DO N<br>lents' educatio  | ОТ<br>1        |            |                     |
| P<br>Supportir<br>You may w<br>upload any<br>records. Pli<br>Linked D                           | ng documentati<br>ant to include prol<br>documents which<br>must be removed<br>pcuments                                | <b>ion or  </b><br>fessiona<br>1 contair<br>1 or reda  | <b>profess</b><br>al accrea<br>n persor<br>acted pr    | <b>sional a</b><br><i>litation r</i><br>nally ider<br>'ior to up | accredi<br>eports r<br>ntifiable<br>nloading | tation rep<br>not captured<br>information<br>the docum | orts<br>d in Comp<br>n (PII) from<br>ent. | oliance<br>m stud | e Assist. *DO N<br>lents' educatio  | DT<br>1        | t Linked D |                     |
| P<br>Supportir<br>You may w<br>upload any<br>records. Pli<br>Linked D<br>There are              | ng documentati<br>ant to include pro<br>documents which<br>must be removed<br>ocuments<br>2 no attachmen               | ion or  <br>fessiona<br>i contair<br>i or reda<br>nts. | <b>profess</b><br>al accrea<br>n persor<br>acted pr    | <b>sional a</b><br>ditation r<br>nally ider<br>rior to up        | accredi<br>eports r.<br>ntifiable<br>Noading | tation rep<br>not capture<br>information<br>the docum  | orts<br>d in Comp<br>n (PII) from<br>ent. | oliance<br>m stud | e Assist. *DO N<br>lents' educatio  | OT<br>1        | + Linked D | ocument             |
| P<br>Supportir<br>You may w<br>upload any<br>records. Pli<br>Linked Do<br>There are             | ng documentati<br>ant to include pro<br>o documents which<br>umust be removed<br>ocuments<br>o no attachmen            | ion or p<br>fessiona<br>n contain<br>n or reda<br>nts. | profess<br>al accred<br>in persor<br>acted pr          | <b>sional a</b><br>ditation r<br>nally ider<br>rior to up        | accredi<br>eports r<br>ntifiable<br>Noading  | tation rep<br>not capture<br>information<br>the docum  | orts<br>d in Comp<br>n (PII) fror<br>ent. | oliance<br>m stud | e Assist. *DO N<br>lents' educatioi | ЭТ<br>1        | + Linked D | ocument             |
| P<br>Supportir<br>You may w<br>upload any<br>records. Pli<br>Linked Do<br>There are             | ng documentati<br>ant to include proi<br>documents which<br>i must be removed<br>ocuments<br>e no attachmen            | ion or p<br>fessiona<br>i contain<br>i or reda<br>nts. | <b>profes</b> :<br>al accrea<br>in persor<br>'acted pr | <b>sional a</b><br>ditation r<br>nally ider<br>rior to up        | accredi<br>eports r<br>ntifiable<br>Noading  | itation rep<br>not capture<br>informatio<br>the docum  | orts<br>d in Comp<br>n (PII) from<br>ent. | oliance<br>m stud | e Assist. *DO N<br>lents' educatioi | от<br>1<br>9 🛰 | + Linked D | ocument             |
| P<br>Supportir<br>You may w<br>upload any<br>records. Ph<br>Linked Do<br>There are<br>Plan Item | ng documentati<br>ant to include prov<br>documents which<br>i must be removed<br>ocuments<br>e no attachmen<br>i Files | ion or  <br>fessiona<br>n contain<br>d or reda<br>nts. | <b>profes:</b><br>al accrea<br>in persor<br>lacted pr  | <b>sional a</b><br>ditation r<br>nally ider<br>rior to up        | accredi<br>reports r<br>ntifiable<br>Noading | itation rep<br>not capture<br>informatio<br>the docum  | orts<br>d in Comp<br>n (PII) fron<br>ent. | oliance<br>m stuc | e Assist. *DO N<br>lents' educatioi | от<br>1<br>9 🔨 | + Linked D | ocument<br>+ Folder |

- 10) **Status:** (*Optional*) Select the **Status** of the SLO. From the drop-down list, select whether this SLO is Active, Complete, On Hold, Canceled, Not Applicable, or In Development. (Refer to the legend on page 7 of this user guide.)
- 11) Finish: Click Done. (There is no "Save" option since the system has an auto-save feature.)

| 10 | Status                                    |                |
|----|-------------------------------------------|----------------|
|    | · · · · · · · · · · · · · · · · · · ·     |                |
|    | Active<br>Complete<br>On Hold<br>Canceled | Read View Done |
|    | Not Applicable<br>In Development          |                |

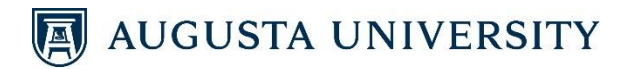

12) Editing: To edit the All SLOs item you just created, click on the item. Make edits to any of the fields, and click **Done** at the bottom of the screen.

| dlı.     | Planning |                                      |
|----------|----------|--------------------------------------|
| *        |          | TEST SLO 2: Students will be able to |
| æ        |          | IE-Institutional Effectiveness       |
| <b>.</b> |          |                                      |
| <b>±</b> |          | TEST SLO 3: Students will be able to |
| -        |          | IE-Institutional Effectiveness       |
|          |          | IE 3:SLO Use of Results              |
|          |          | IE Committee Review                  |
|          |          | IE-Institutional Effectiveness       |
|          |          | SLO Committee Review                 |
|          | 12       | All SLOs - Curriculum Map            |
|          |          | IE-Institutional Effectiveness       |
|          |          | All SLOs                             |

\*Note: There is no need to relate the All SLOs item to other items in the reporting tool, for the item along with uploaded documentation will generate on the corresponding SLO Report.

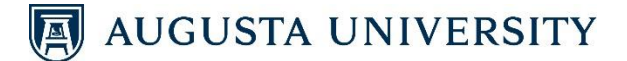

### **DEAN'S/VICE PROVOST'S SIGN-OFF**

Begin by logging into the system. Click on *Planning* as described above.

|   |        | 1) Click on the <b>Plans</b> icon.                                                                                                    |
|---|--------|----------------------------------------------------------------------------------------------------|
|   |        | Planning                                                                                                    |
|   | *      |                                                                                                    |
| 1 | ©<br>• | Dashboard<br>Assessment Cycles                                                                                                    |
|   |        | There are no Assessment Cycles active at this time.<br>Create a new Assessment Cycle to monitor institutional progress on a dynamic site administrator dashboard. |

- 2) Select the appropriate Fiscal Year from the drop-down list.
- 3) Select Student Learning Outcomes from the drop-down list.
- Select the College/School/Unit from the organizational structure on the left. NOTE: Your college/school/unit is under "AA Academic Affairs – University."
- 5) Click on + Plan Item, and select the SLO Committee Review template.

| <br>@ | FY 2022                                                | FY 2022 / STUDENT LEARNING OUTCOMES                                                                                        |                                                                                                    |
|-------|--------------------------------------------------------|----------------------------------------------------------------------------------------------------|----------------------------------------------------------------------------------------------------|
| \$    | My Units Institution                                   | The Plan Items Reports Documents                                                                                           | Sort Default 🔹 🕇 Plan Item 🔹                                                                                            |
|       | Augusta University<br>AA Academic Affairs - University | TEST SLO 1: Students will be able to<br>IE-Institutional Effectiveness<br>IE 1:Student Learning Outcome 1 Supported By (3) | Student Learning Outcome<br>SLO Measure - FY22, FY23, etc.<br>SLO Use of Results<br>SLO Committee Review                |
| 1     | TE-Institutional Effectiveness                         | TEST SLO 2: Students will be able to<br>IE-Institutional Effectiveness<br>IE 2:Student Learning Outcome                    | Direct Measure<br>Additional Measure<br>Student Learning Outcome Measure (FY16 Only)<br>SLO Measure Results (FY16 only) |
|       |                                                        | TEST SLO 3: Students will be able to<br>IE-Institutional Effectiveness<br>IE 3:Student Learning Outcome                    | All SLOs<br>GE SLO Measure, Actions, Implementation<br>Active<br>7/1/21 - 6/30/22 🛓                                     |

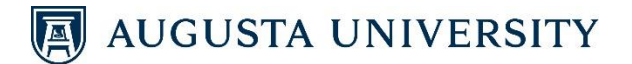

- 6) You will complete the items within the template:
  - a) SLO Review Committee Name: Type in the name of the committee.
  - b) **Committee Meeting Date(s)**: Type in the date(s) the committee discussed the assessment data.

| Template: SLO Committee Review |    | 🖹 Report View |
|--------------------------------|----|---------------|
| Academic Unit *                | 6a |               |
| IE-Institutional Effectiveness |    |               |
| SLO Review Committee Name *    |    |               |
| IE SLO Review Committee        |    |               |
| Assessment Cycle Start *       |    |               |
| 07/01/2021                     |    |               |
| Assessment Cycle End *         |    |               |
| 06/30/2022                     |    |               |

- c) **Comments/Notes**: Type in an explanation of the SLO Assessment process and the review for the reporting cycle.
- d) Supporting Documentation: (Optional) Under the <u>Plan Item Files</u> section, click on + File. Select the document you wish to upload. Repeat this process until all documents are uploaded.

**NOTE**: Please ensure that *no identifiable information* is in any supporting document. Redact any sensitive information *before* uploading the file.

e) **Status**: *(Optional)* Select the **Status** of the Dean's/Vice Provost's Sign-Off. From the dropdown list, select whether this SLO is Active, Complete, On Hold, Canceled, Not Applicable, or In Development. (Refer to the legend on page 7 of this user guide.)

|                                                                                           | _                                                                                                    |                                             | -                      |                      |                     |                     |          |           |             |           |              |            |           |         |
|-------------------------------------------------------------------------------------------|----------------------------------------------------------------------------------------------------|---------------------------------------------|------------------------|----------------------|---------------------|---------------------|----------|-----------|-------------|-----------|--------------|------------|-----------|---------|
| 50                                                                                        | Paragraph                                                                                                    | ~                                           | в                      | I                    | F =                 | 3 1                 |          |           |             | ~ =       | ~            |            |           |         |
|                                                                                           |                                                                                                    |                                             |                        |                      |                     |                     |          |           |             |           |              |            |           |         |
|                                                                                           |                                                                                                    |                                             |                        |                      |                     |                     |          |           |             |           |              |            |           |         |
|                                                                                           |                                                                                                    |                                             |                        |                      |                     |                     |          |           |             |           |              |            |           |         |
| P                                                                                         |                                                                                                    |                                             |                        |                      |                     |                     |          |           |             |           |              |            |           |         |
|                                                                                           |                                                                                                    |                                             |                        |                      |                     |                     |          |           |             |           |              |            |           |         |
| Currentin                                                                                 | a Do aumontot                                                                                                 | lan                                         |                        |                      |                     |                     |          |           |             |           |              |            |           |         |
| Supportin                                                                                 | ng Documentat                                                                                                 | ion                                         | 1.4                    |                      |                     | 1                   |          |           | DIII Garage |           |              |            | 24        |         |
| Supportir<br>*DO NOT u<br>must be re                                                      | ng Documentat<br>pload any docum<br>moved or redacte                                                          | <b>ion</b><br>ents wh<br>d prior t          | ich conta<br>to upload | in perso<br>ling the | onally id<br>docume | lentifiable<br>ent. | e inforn | nation (F | PII) fron   | n studen  | s' education | records. F | 211       |         |
| Supportin<br>*DO NOT u<br>must be rea                                                     | ng Documentat<br>pload any docum<br>moved or redacte<br>ocuments                                              | <b>ion</b><br>ents wh<br>d prior t          | ich conta<br>to upload | in perso<br>ling the | onally id<br>docume | lentifiable<br>ent. | e inforn | nation (F | PII) fron   | n studen  | s' education | records. F | 2]]       | + Links |
| Supportin<br>*DO NOT u<br>must be rea<br>Linked Do<br>There are                           | ng Documentat<br>pload any docum<br>moved or redacte<br>ocuments<br>e no attachme                             | <b>ion</b><br>ents wh<br>d prior t<br>nts.  | ich conta<br>to upload | in perso<br>ling the | onally id<br>docume | lentifiable<br>ent. | e inforn | nation (F | PII) fron   | n studen  | s' education | records. F | 211       | + Linke |
| Supportir<br>*DO NOT u<br>must be re<br>Linked Do<br>There are                            | ng Documentat<br>pload any docum<br>moved or redacte<br>ocuments<br>e no attachme                             | <b>ion</b><br>ents wh<br>d prior t<br>nts.  | ich conta<br>to upload | in perso<br>ling the | onally id<br>docume | lentifiable<br>ent. | e inforn | nation (F | PII) fron   | n studen  | s' education | records. F | 911       | + Linke |
| Supportir<br>*DO NOT u<br>must be rei<br>Linked Di<br>There are                           | ng Documentat<br>pload any docum<br>moved or redacte<br>ocuments<br>e no attachme                             | <b>ion</b><br>ents wh<br>d prior t<br>nts.  | ich conta<br>to upload | in perso<br>ling the | onally id<br>docume | lentifiable<br>ent. | e inforn | nation (F | PII) fron   | n studen  | s' education | records. F | 911<br>6d | + Linke |
| Supportir<br>*DO NOT u<br>must be re<br>Linked D<br>There are<br>Plan Item                | ng Documentat<br>pload any docum<br>moved or redacte<br>ocuments<br>e no attachme<br>n Files                  | ion<br>ents wh<br>d prior t<br>nts.         | ich conta<br>to upload | in perso<br>ling the | onally id<br>docume | lentifiable<br>ent. | e inforn | nation (F | PII) fron   | n studen. | s' education | records. F | ei)<br>6d | + Linke |
| Supportir<br>*DO NOT u<br>must be rea<br>Linked Do<br>There are<br>Plan Item<br>There are | ng Documentat<br>pload any docum<br>moved or redacte<br>ocuments<br>e no attachme<br>n Files<br>e no attachme | ion<br>ents wh<br>d prior t<br>nts.         | ich conta<br>to upload | in perso<br>ling the | onally id<br>docume | lentifiable<br>ent. | e inforn | nation (F | PII) fron   | n studen  | s' education | records. F | 6d        | + Linke |
| Supportin<br>*DO NOT u<br>must be rea<br>Linked Do<br>There are<br>Plan Item<br>There are | ng Documentat<br>pload any docum<br>moved or redacte<br>ocuments<br>e no attachme<br>n Files<br>e no attachme | ion<br>ents wh<br>d prior t<br>nts.<br>nts. | ich conta<br>to upload | in perso<br>ling the | onally id<br>docume | lentifiable<br>ent. | e inforn | nation (F | PII) fron   | n studen. | s' education | records, F | 6d        | + Linke |

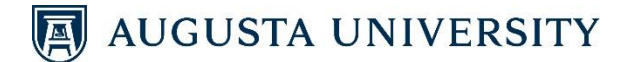

- f) After reviewing and approving the items, type in the date of your review/approval in the Dean's Signoff section. You will receive a check of noting your signoff was saved through the autosave feature.
- 7) Click Done.

8\_

| Dean's Signoff<br>Dean's Signoff indicates the Dean approves to<br>program, certificate, and non-embedded min<br>Date that Dean gave approval of College Rev | he quality of the SLO Reports for every<br>1or housed within the college for this cycle.<br>iew: |                |
|----------------------------------------------------------------------------------------------------|--------------------------------------------------------------------------------------------------|----------------|
| mm/dd/yyyy                                                                                                    | <b>↓</b> ▼                                                                                       |                |
| 🛅 Delete                                                                                                    |                                                                                                  | Read View Done |

8) **Editing**: To edit the SLO Committee Review item you just created, click on the item. Make edits to any of the fields, and click **Done** at the bottom of the screen.

| TEST SLO 2: Students will be able to                      |                          |
|-----------------------------------------------------------|--------------------------|
| IE-Institutional Effectiveness<br>IE 2:SLO Use of Results | Activ<br>7/1/21 - 6/30/2 |
| TEST SLO 3: Students will be able to                      |                          |
| IE-Institutional Effectiveness                            | Activ                    |
| IE 3:SLO Use of Results                                   | 7/1/21 - 6/30/2          |
| IE SLO Review Committee                                   |                          |
| IE-Institutional Effectiveness                            | Comple                   |
| SLO Committee Review                                      | 7/1/21 - 6/30/2          |
| All SLOs - Curriculum Map                                 |                          |
| IE-Institutional Effectiveness                            |                          |
| All SLOs                                                  | 7/1/21 - 6/30/2          |

\*Note: There is no need to relate the SLO Committee Review item to other items in the reporting tool, for the item along with uploaded documentation will generate on the corresponding SLO Report.

# AUGUSTA UNIVERSITY

### **RELATING ITEMS**

After entering your SLOs; SLO Measure – FY22, FY23, etc.; and SLO Use of Results, the items need to be "Related" or linked.

**NOTE**: The following items do not need to be related to any items in the reporting tool, as they will generate on reports as appropriate:

- <u>All SLOs item</u> that houses the curriculum map
- SLO Committee Review item that includes the Dean's/Vice Provost's sign-off
  - 1) Click on your first SLO.

| Planning                                                        |                                                                                                    |  |  |  |  |
|-----------------------------------------------------------------|----------------------------------------------------------------------------------------------------|--|--|--|--|
| FY 2022                                                         | FY 2022 / STUDENT LEARNING OUTCOMES <b>IE-Institutional Effectiveness T</b> Plan Items <b>Reports Documents</b>                    |  |  |  |  |
| Q search                                                        | FILTER                                                                                                    |  |  |  |  |
| Augusta University <b>1</b><br>AA Academic Affairs - University | TEST SLO 1: Students will be able to  IE-Institutional Effectiveness IE 1:Student Learning Outcome <sup>1</sup> L supported By (3) |  |  |  |  |
| IE-Institutional Effectiveness                                  | TEST SLO 2: Students will be able to                                                                                               |  |  |  |  |
|                                                                 | IE-Institutional Effectiveness<br>IE 2:Student Learning Outcome                                                                    |  |  |  |  |
|                                                                 | TEST SLO 3: Students will be able to                                                                                               |  |  |  |  |

#### 2) Click on the Related tab.

| FY 2022 / STUDENT LEARNING OUTCOMES                                                                                                    |                                                  |
|----------------------------------------------------------------------------------------------------|--------------------------------------------------|
| Edit Plan Item                                                                                                    | 2                                                |
| Template: Student Learning Outcome                                                                                                    |                                                  |
| Academic Unit *                                                                                                    | Permissions                                      |
| 🕜 IE-Institutional Effectiveness                                                                                                    |                                                  |
| Student Learning Outcome Number *                                                                                                    | Assign Responsible Users                         |
| Identify the number assigned to the SLO you are reporting on. Units should have at least 3 SLOs but can<br>have as many as they deem necessary, each with its own number (e.g., OT 1.0, OT 2.0, and OT 3.0). | Responsible Users                                |
| IE 1                                                                                                    | No responsible users have been added.            |
| Student Learning Outcome *                                                                                                    |                                                  |
| Write in the learning outcome.                                                                                                    | Available Users                                  |
| TEST SLO 1: Students will be able to                                                                                                    | Select users from the list below or search for a |
| Assessment Cvcle Start *                                                                                                    | specific user                                    |

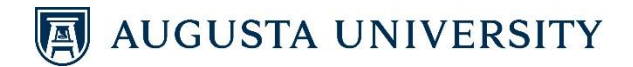

#### 3) Click on + Supported By

| EV 2022 / STUDENT LEARNING OUTCOMES                                                                                                    |                          |                 |
|----------------------------------------------------------------------------------------------------|--------------------------|-----------------|
| Template: Student Learning Outcome                                                                                                    | <b>2</b> 0               | tl Beleted (2)  |
| Academic Unit *                                                                                                    | Permissions              | It Related (3)  |
| 🕼 IE-Institutional Effectiveness                                                                                                    |                          |                 |
| Student Learning Outcome Number *                                                                                                    | Supports<br>(Connected U | + Supports      |
| Identify the number assigned to the SLO you are reporting on. Units should have at least 3 SLOs but can<br>have as many as they deem necessary, each with its own number (e.g., OT 1.0, OT 2.0, and OT 3.0). | No Connections           | have been added |
| IE 1                                                                                                    |                          |                 |
| Student Learning Outcome *                                                                                                    |                          | This Item       |
| Write in the learning outcome.                                                                                                    |                          | 3               |
| TEST SLO 1: Students will be able to                                                                                                    | Supported By             | + Supported By  |
| Assessment Cycle Start *                                                                                                    | (Connected D             | own)            |

- 4) The screen should default to the corresponding year and where Student Learning Outcomes is selected on the left side of the screen. If it is not, select Student Learning Outcomes from the drop-down list.
- 5) The screen will default to where Augusta University is selected on the left side of the screen. Select the **Program** for which you are entering information. <u>NOTE</u>: Your program is embedded in a college/school/unit. You will need to click through to locate your program. For example, for Clinical Laboratory Science (MHS), click on AA Academic Affairs – University → CAHS-College of Allied Health Sciences → UHP-Department of Undergraduate Health Professions → Clinical Laboratory Science (Master of Health Science).
- 6) All of your program's Measures and Use of Results will appear in the middle of the screen.
  - a. Click the 🛨 symbol or the Measure's narrative to relate.
    - b. Scroll to find the corresponding Use of Results. Click the + symbol or the Use of Results' narrative to relate.

|   | TEST SLO 1: STUDENTS WILL BE ABLE TO<br>Select a Support | s<br>s (Re | lated DOWN) Item                                                        |                            |                                 |
|---|----------------------------------------------------------|------------|-------------------------------------------------------------------------|----------------------------|---------------------------------|
|   |                                                          |            | FILTER                                                                  |                            | Supports                        |
|   | 🛱 FY 2022                                                | *          | To a Marco and A                                                        | _                          | (Connected Up)                  |
| 4 | Student Learning Outcomes                                |            | IE-Institutional Effectiveness                                          | 6a +                       | No Connections have been added. |
|   | <b>Q</b> search                                          |            | IE 1.1:SLO Measure - FY22, FY23, etc.                                   | 7/1/21 - 6/30/22           | This Item                       |
|   | Augusta University                                       |            | Test Measure 1.2                                                        | +                          | Currented Dr.                   |
| _ | AA Academic Affairs - University                         |            | IE-Institutional Effectiveness<br>IE 1.2:SLO Measure - FY22, FY23, etc. | Active<br>7/1/21 - 6/30/22 | (Connected Down)                |
| 5 | IE-Institutional Effectiveness                           |            |                                                                         |                            | No Connections have been added. |
|   |                                                          |            | TEST SLO 1: Students will be able to                                    | 6b 🛶 🚦                     | A Dead as Directions            |
|   |                                                          |            | IE-Institutional Effectiveness<br>IE 1:SLO Use of Results               | 7/1/21 - 6/30/22           | Sack to Plan Item               |

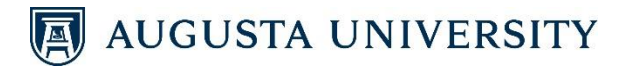

- 7) Once the Measures and Use of Results are selected, the symbol will become a symbol. The Measures and Use of Results will appear on the right side of the screen.
- 8) To remove a Measure or Use of Results that has been selected, click the 😒 symbol.
- 9) Once all corresponding Measures and Use of Results have been selected, click < Back to Plan Item.

| TEST SLO 1: STUDENTS WILL BE ABLE TO<br>Select a Supports                                | s (Re | lated DOWN) Item                                                                                                    |                                                          |                                                                                                    |
|------------------------------------------------------------------------------------------|-------|----------------------------------------------------------------------------------------------------|----------------------------------------------------------|----------------------------------------------------------------------------------------------------|
| <ul> <li>FY 2022</li> <li>Student Learning Outcomes</li> <li>search</li> </ul>           | •     | FILTER<br>Test Measure 1.1<br>IE-Institutional Effectiveness<br>IE 1.1:SLO Measure - FY22, FY23, etc.                                                                 | Active<br>7/1/21 - 6/30/22                               | Supports<br>(Connected Up)<br>No Connections have been added.<br>This Item                                                                                                    |
| Augusta University<br>AA Academic Affairs - University<br>IE-Institutional Effectiveness |       | Test Measure 1.2<br>IE-Institutional Effectiveness<br>IE 1.2:SLO Measure - FY22, FY23, etc.<br>TEST SLO 1: Students will be able to<br>IE-Institutional Effectiveness | Active<br>7/1/21 - 6/30:12                               | Supported By<br>(Connected Down)<br>Test Measure 1.1<br>IE-Institutional Effectiveness SLO Measure - FY22, FY23,<br>etc.                                                                                      |
|                                                                                          |       | IE 1:SLO Use of Results TEST SLO 2: Students will be able to IE-Institutional Effectiveness IE 2:SLO Use of Results TEST SLO 3: Students will be able to              | 7/1/21 - 6/30/22<br>+<br>Active<br>7/1/21 - 6/30/22<br>+ | Test Measure 1.2<br>It-institutional Effectiveness SLO Measure - FY22, FY23,<br>etc.<br>TEST SLO 1: Students will be able to<br>It-institutional Effectiveness SLO Use of Nesults<br>9<br>• Back to Plan Item |

10) The alignment now appears on the right side of the screen under the Supported By (Connected Down) section.

| ey 2022 / student learning outcomes<br>Edit Plan Item                                                                                                    |    |                          |                                     |                |
|----------------------------------------------------------------------------------------------------|----|--------------------------|-------------------------------------|----------------|
| Template: Student Learning Outcome                                                                                                    |    | 20                       |                                     |                |
| Academic Unit *                                                                                                    |    | Permissions              | 🕻 Related (3)                       | () History     |
| 😰 IE-Institutional Effectiveness                                                                                                    |    |                          |                                     |                |
| Student Learning Outcome Number *                                                                                                    |    | Supports<br>(Connected U | Jp)                                 | + Supports     |
| Identify the number assigned to the SLO you are reporting on. Units should have at least 3 SLOs but can<br>have as many as they deem necessary, each with its own number (e.g., OT 1.0, OT 2.0, and OT 3.0). |    |                          |                                     |                |
| IE 1                                                                                                    |    | No Connections           | have been adde                      | d.             |
| Student Learning Outcome *                                                                                                    |    |                          | This Item                           |                |
| Write in the learning outcome.                                                                                                    |    |                          |                                     |                |
| TEST SLO 1: Students will be able to                                                                                                    | 10 | Supported By             | (                                   | + Supported By |
| Assessment Cycle Start *                                                                                                    | 10 | (Connected D             | Jown)                               |                |
| Enter the date you began assessing student learning for this SLO. [Most SLOs will have an assessment<br>cycle of one academic year, but others may be 3 or 5 year cycles.]                                   |    | Test Direct Mea          | asure 1.1                           |                |
| 07/01/2021                                                                                                    |    |                          | uveness on eet measur               | c              |
| Assessment Cycle End *                                                                                                    |    | TEST Direct Mea          | asure 1.2<br>tiveness Direct Measur | re <b>8</b>    |
| Enter the date you stopped assessing this SLU so you could review Assessment data. [Most SLUS will have                                                                                                    |    |                          |                                     |                |
|                                                                                                    |    |                          |                                     |                |

**NOTE**: Repeat the steps above as necessary for each SLO. (Each SLO is supported by its Measures and by its Use of Results.)

### AUGUSTA UNIVERSITY

# **RUNNING REPORTS**

Once you enter and relate all of your SLO information, you can generate a report displaying the related SLOs, Measures, and Use of Results. Once results are submitted, the report will include that information also.

- 1) Click on the **Plans** icon.
- 2) Select the appropriate Fiscal Year from the drop-down list.
- 3) Select **Student Learning Outcomes** from the drop-down list.
- 4) Select the **Program** from the organizational structure on the left for which you are entering information.

**NOTE**: Your program is embedded in another college/school/unit. You will need to click through to locate your program. For example, for Clinical Laboratory Science (MHS), click on AA Academic Affairs – University  $\rightarrow$  CAHS-College of Allied Health Sciences  $\rightarrow$  UHP-Department of Undergraduate Health Professions  $\rightarrow$  Clinical Laboratory Science (Master of Health Science).

5) Click on the **Reports** tab.

| dh         | Planning                                                           |                                                                                                    |
|------------|--------------------------------------------------------------------|----------------------------------------------------------------------------------------------------|
| *<br>@<br> | FY 2022                                                            | FY 2022 / STUDENT LEARNING OUTCOMES  IE-Institutional Effectiveness  Fr Plan Items Reports Documents                                                         |
|            | Q     search       Augusta University                              | FILTER So<br>TEST SLO 1: Students will be able to                                                                                                    |
| 4          | AA Academic Affairs - University<br>IE-Institutional Effectiveness | IE-Institutional Effectiveness<br>IE 1:Student Learning Outcome 1 Supported By (3)<br>TEST SLO 2: Students will be able to<br>IE-Institutional Effectiveness |
|            |                                                                    | IE 2:Student Learning Outcome<br>                                                                                                    |

- 6) Scroll through the report options until you locate the "FY\_\_\_SLO Full Review Report" you wish to generate. Click **View Report: 7/1/\_\_** 6/30/\_\_.
- Reporting options will appear in the drop-down list. To generate a PDF version of the report, click View Report. To generate an Excel spreadsheet of the report, click CSV Report. To generate a Word document, click Word Export.

**TIP**: <u>DO NOT</u> click on the title of the report (ex: "FY21 SLO Full Review Report"). Clicking on the title enables administrators with report access in Anthology/Campus Labs to alter the report.

|    | FY22 SLO Full Review                                                                                                    | w Report Tip                                                 |  |  |
|----|----------------------------------------------------------------------------------------------------|--------------------------------------------------------------|--|--|
|    | This report has been shared from AA Academic Affairs - University and can only be modified there. SLO Review Reports for Programs & College Committees (includes all items; excludes duplicated fields ie. names, dates, & state |                                                              |  |  |
|    |                                                                                                    |                                                              |  |  |
| 0  | View Report: 7/1/21 - 6                                                                                                    | <u>130/22</u> •                                              |  |  |
| -  | 📄 View Report                                                                                                    |                                                              |  |  |
| ·< | Customize Dates                                                                                                    | nment to Beyond Boundaries                                   |  |  |
|    | CSV Report                                                                                                    | ared from Augusta University and can only be modified there. |  |  |
|    | Word Export                                                                                                    | with alignment to Beyond Boundaries Goals.                   |  |  |
|    | 🖨 Print                                                                                                    | 30/22 -                                                      |  |  |

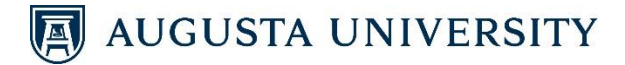

# **ADDITIONAL TIPS**

1) Click the Year/Student Learning Outcomes button to return to the previous page.

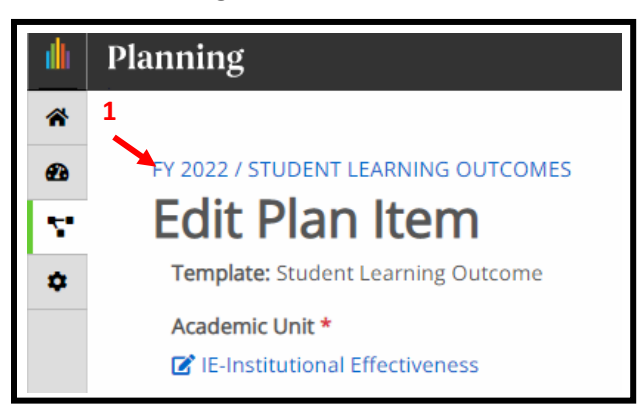

2) If an SLO, Measure, or Use of Results is related to another item, it will show a 👖 symbol.

| IE-Insti                                                       | tution                                       | al Effectiveness          |
|----------------------------------------------------------------|----------------------------------------------|---------------------------|
| 📥 Plan Items                                                   | 🖹 Reports                                    | Documents                 |
| FILTER                                                         |                                              |                           |
| TEST SLO 1: Stu<br>IE-Institutional Effe<br>IE 1:Student Learn | udents will k<br>ectiveness<br>ing Outcome 1 | be able to<br>↓ <b>←2</b> |
| TEST SLO 2: St                                                 | udents will b                                | be able to                |
| IE-Institutional Effe<br>IE 2:Student Learn                    | ectiveness<br>ing Outcome                    |                           |

3) To sort SLOs, Measures, and Use of Results as they relate to each other, select **Number** Identifier from the Sort drop-down list.

|              | Planning                         |                                                                                    |      |                                |                              |
|--------------|----------------------------------|------------------------------------------------------------------------------------|------|--------------------------------|------------------------------|
| *            |                                  |                                                                                    |      |                                |                              |
| æ            | i                                | FY 2022 / STUDENT LEARNING OUTCOMES                                                |      |                                |                              |
| $\nabla^{*}$ | Student Learning Outcomes 👻      | IE-Institutional Effectiveness                                                     |      |                                |                              |
| ٠            | My Units Institution             | Plan Items                                                                         |      |                                |                              |
|              |                                  | FILTER                                                                             | Sort | Default 👻                      | + Plan Item +                |
|              | Q search                         |                                                                                    |      | Default                        |                              |
|              | Augusta University               | TEST SLO 1: Students will be able to 3                                             | -    | Item Name<br>Number Identifier |                              |
|              | AA Academic Affairs - University | IE-Institutional Effectiveness<br>IE-1:Student Learning Outcome 11 Supported BV(3) |      | Progress<br>Template Name      | Active<br>7/1/21 - 6/30/22   |
|              | IE-Institutional Effectiveness   |                                                                                    |      | Start Date                     |                              |
|              |                                  | TEST SLO 2: Students will be able to                                               |      | End Date                       | 1                            |
|              |                                  | IE-Institutional Effectiveness<br>IE 2:Student Learning Outcome                    |      |                                | Active<br>7/1/21 - 6/30/22 💄 |

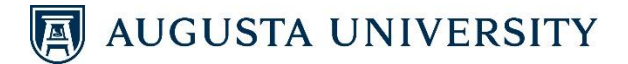

- 4) a. To filter items, click Filter.
  - b. Select the item(s) you would like to view.
  - c. Click Apply Filters.
  - d. Only the selected items appear.

| TPlan Items                            | Documents                            |              |
|----------------------------------------|--------------------------------------|--------------|
| FILTER SLO Measure - FY22, FY23        | etc. 🖸                               | Sort Default |
| Filter list to only show selected iter | ns.                                  |              |
| Progress Options                       | Templates                            |              |
| 🗌 None                                 | Student Learning Outcome             |              |
| Active                                 | 4b> Z SLO Measure - FY22, FY23, etc. |              |
| Complete                               | SLO Use of Results                   |              |
| On Hold                                | SLO Committee Review                 |              |
| Canceled                               | Direct Measure                       |              |
| Not Applicable                         | Additional Measure                   |              |
| In Development                         | Student Learning Outcome Measure     | 4c           |